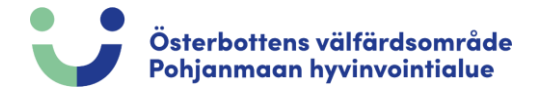

## Oletko unohtanut salasanasi?

## Siirry koulutuskalenteri ja paina "Kirjaudu / Rekisteröidy" Koulutusohjelma Aihealue Kurssin nimi Toteutusaika • Aikataululliset kurssit Hae kurssit joilla aikataulu avoin Järjestävä organisaatio Lajittele aiheen mukaan • Kalenterinäkymä Tyhjennä valinnat Hae kurssit Kirjaudu / Rekisteröidy Valitse "Unohtuiko salasana" Koulutusohjelma / REKISTERÖIDY TAI KIRJAUDU ENNEN ILMOITTAUTUMISTA/ILMOITTAUTUMISEN PERUMISTA REKISTERÖIDY TAI KIRJAUDU ENNEN ILMOITTAUTUMISTA/ILMOITTAUTUMISEN PERUMISTA Jos olet uusi käyttäjä, rekisteröidy ensin klikkaamalla tästä. UUSI KÄYTTÄJÄ Kun rekisteröitymisesi on hyväksytty, saat sähköpostiisi viestin, jonka jälkeen voit ilmoittautua koulutuksiin. Jos olet jo aikaisemmin rekisteröitynyt, ja haluat ilmoittautua tai perus aiemman ilmoittautumisesi, kirjaudu ensin täyttämällä alla olevat kentät ja paina Ok-painiketta. Koulutuskalenteriin rekisteröimäsi käyttäjätunn (sähköpostiosoite)\* Salasana\* Ok

Unohtuiko salasana

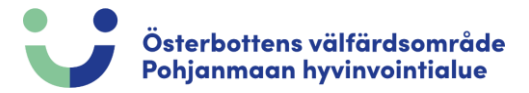

## Täytä sähköpostisi ja paina "Lähetä sähköposti"

| Unohtuiko salasana                                                                                                    | × |
|----------------------------------------------------------------------------------------------------|---|
| Jos olet unohtanut salasanasi, kirjoita sähköpostiosoitteesi yläpuolelle ja valitse lähetä. Saat sähköpostitse<br>linkin salasanan vaihtoa varten.<br>Koulutuskalenteriin rekisteröimäsi käyttäjätunnus<br>(sähköpostiosoite)* | ] |

Näkyviin tulee vihreä laatikko, joka vahvistaa, että sinulle on lähetetty sähköposti. Tarkista sähköpostisi.

| Sähköpostiisi on lähetetty linkki salasanan vaihtar                    | niseen.                                                                                                  |
|------------------------------------------------------------------------|----------------------------------------------------------------------------------------------------|
| REKISTERÖIDY TAI KIRJAUDU ENNEN ILMOITTAUTUMISTA.                      | /ILMOITTAUTUMISEN PERUMISTA                                                                              |
| Jos olet uusi käyttäjä, rekisteröidy ensin klikkaar                    | malla tästä. UUSI KÄYTTÄJÄ                                                                               |
| Kun rekisteröitymisesi on hyväksytty, saat sähkö                       | ipostiisi viestin, jonka jälkeen voit ilmoittautua koulutuksiin.                                         |
| Jos olet jo aikaisemmin rekisteröitynyt, ja haluat                     | ilmoittautua tai perua aiemman ilmoittautumisesi, kirjaudu ensin täyttämällä alla olevat kentät ja paina |
| Koulutuskalenteriin rekisteröimäsi käyttäjätunn<br>(sähköpostiosoite)* |                                                                                                    |
| Salasana*                                                              |                                                                                                    |
|                                                                        |                                                                                                    |
|                                                                        |                                                                                                    |
|                                                                        | Unontuiko salasana                                                                                       |
|                                                                        |                                                                                                    |
|                                                                        |                                                                                                    |
| Paina <i>"tästä"</i> , jonka jälkee                                    | en sinut ohjataan takaisin HRM-järjestelmään, jossa voit                                                 |
| vaihtaa salasanasi                                                     |                                                                                                    |
| Valittaa salasattasi.                                                  |                                                                                                    |
|                                                                        |                                                                                                    |
|                                                                        | Vaihda salasana                                                                                          |
|                                                                        |                                                                                                    |
|                                                                        | koulutus@ovph.fi                                                                                         |
|                                                                        | till mig 🗸 👘                                                                                             |
|                                                                        | Voit pollata salasanas (tästä)                                                                           |
|                                                                        | koulutus@ovph.fi                                                                                         |
|                                                                        | Voit nollata salasanas (tästä)                                                                           |

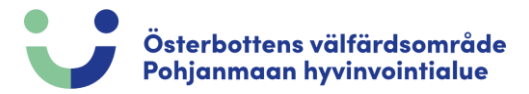

## Vaihda salasanasi ja paina "Ok"

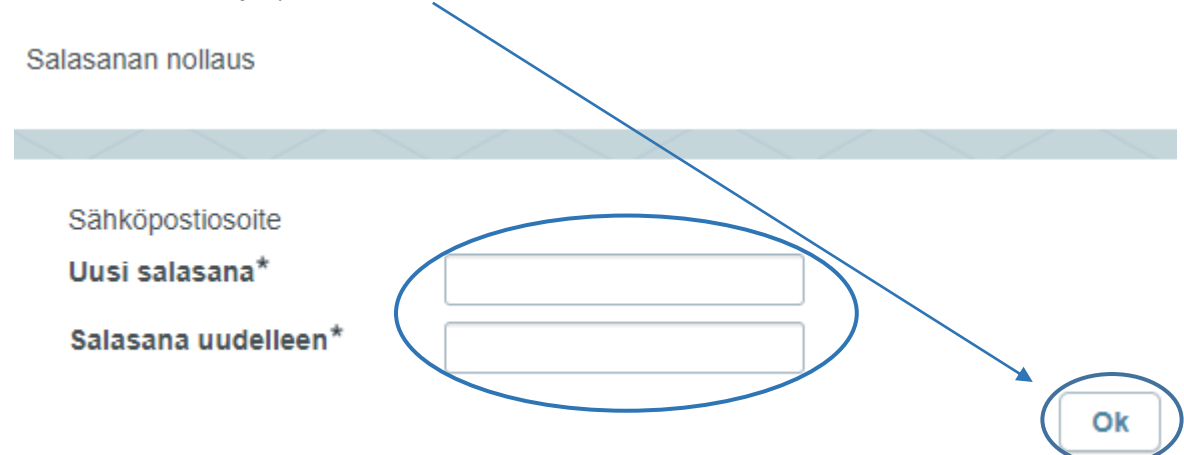

Kun vihreä ruutu tulee näkyviin, se on vahvistus siitä, että olet vaihtanut salasanasi ja voit kirjautua sisään uudella salasanalla. Paina *"tästä"* palataksesi kirjautumissivulle.

| Salasanan nollaus                                                                    |
|--------------------------------------------------------------------------------------|
|                                                                                      |
| Salasanasi on vaihdettu. Käytä uutta salasanaasi kirjautuessasi koulutuskalenteriin. |
| Kirjaudu tästä aloitussivulle.                                                       |